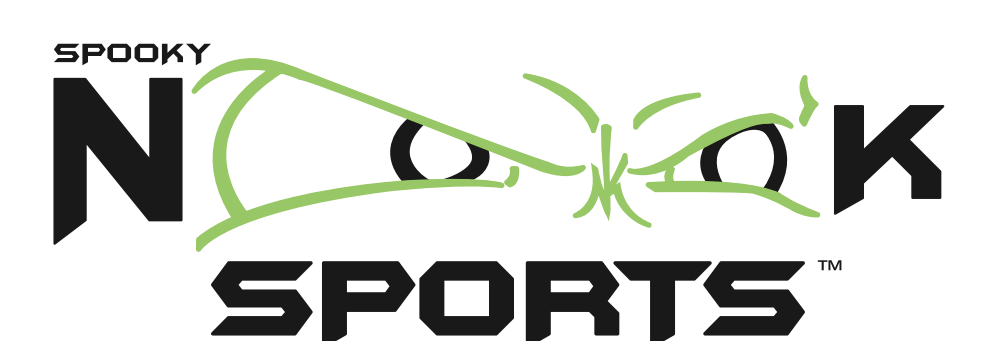

Fitness Center App Login 717.925.3080

Monday - Thursday: 5:00am - 10:00pm Friday: 5:00am - 9:00pm Saturday - Sunday: 7:00am - 7:00pm

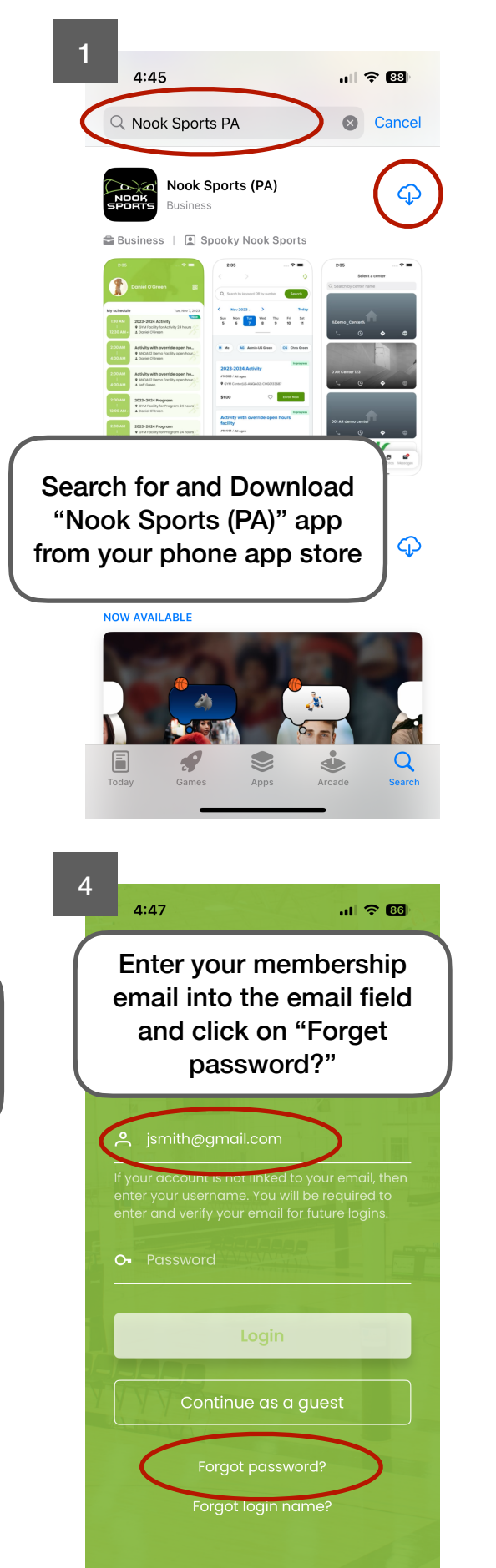

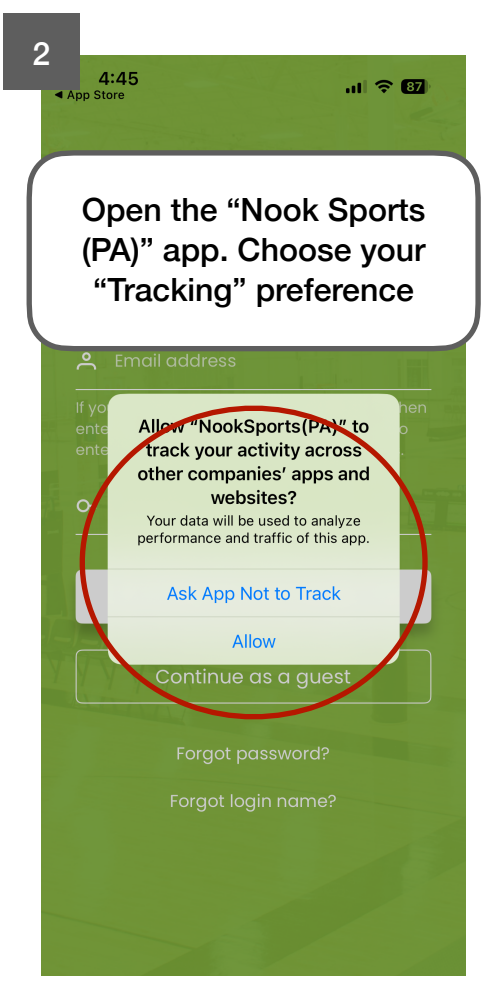

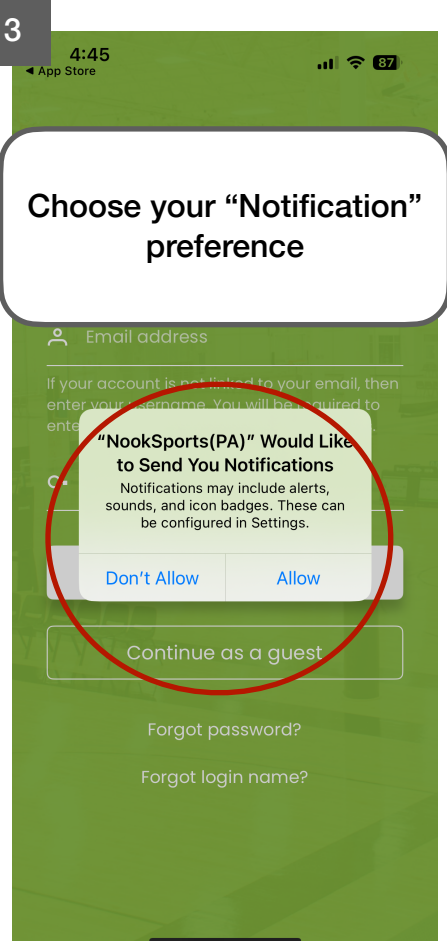

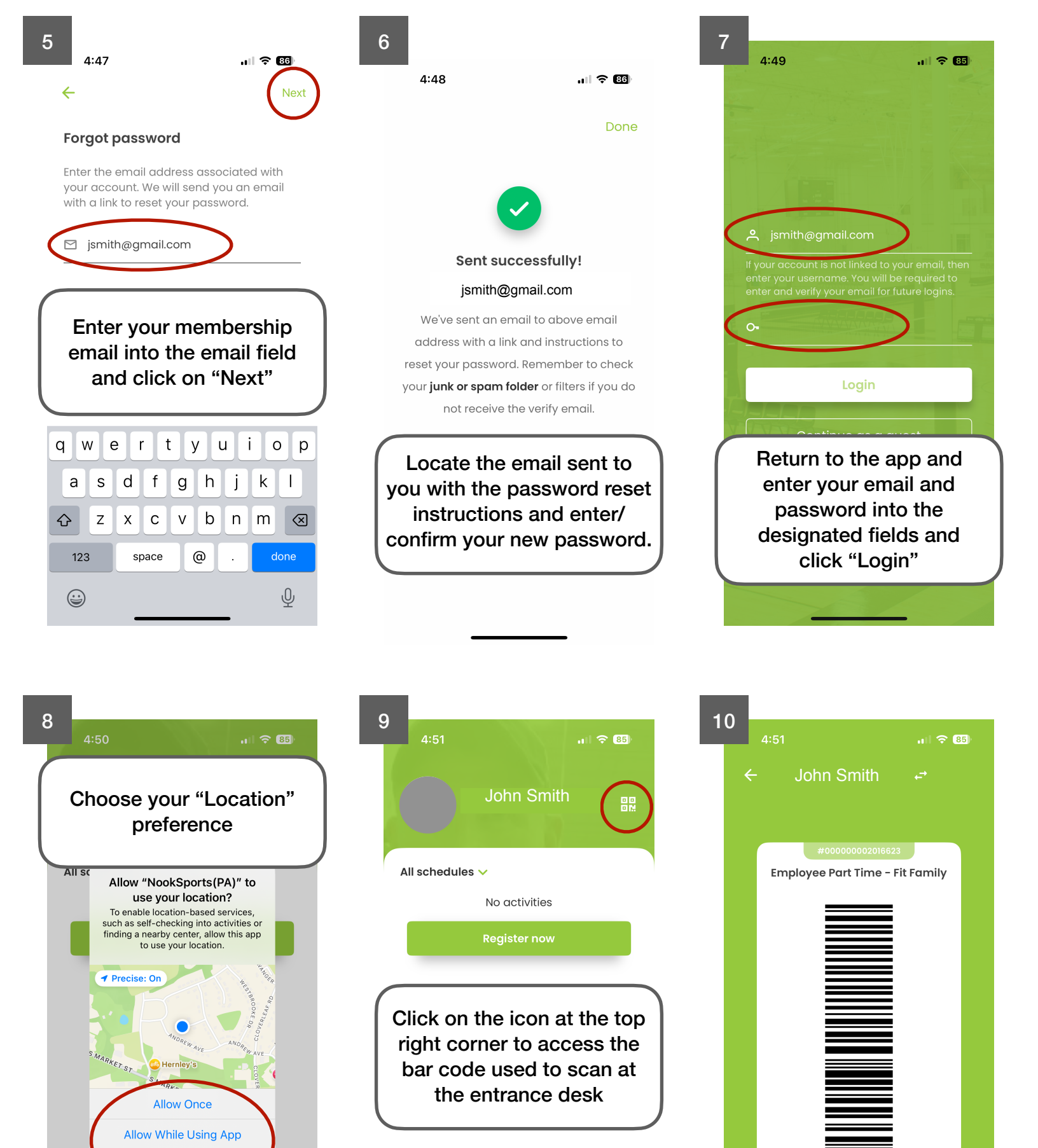

Le THE LE MARSAGE Home Register Facilities Photos Message

Uses

Unlimited uses

Valid thru Apr 1, 2025

Don't Allow

≞

2

Register

E

Photos

 $\sim$ 

Message